You can change who you are viewing a course as by clicking on your name in the upper right.

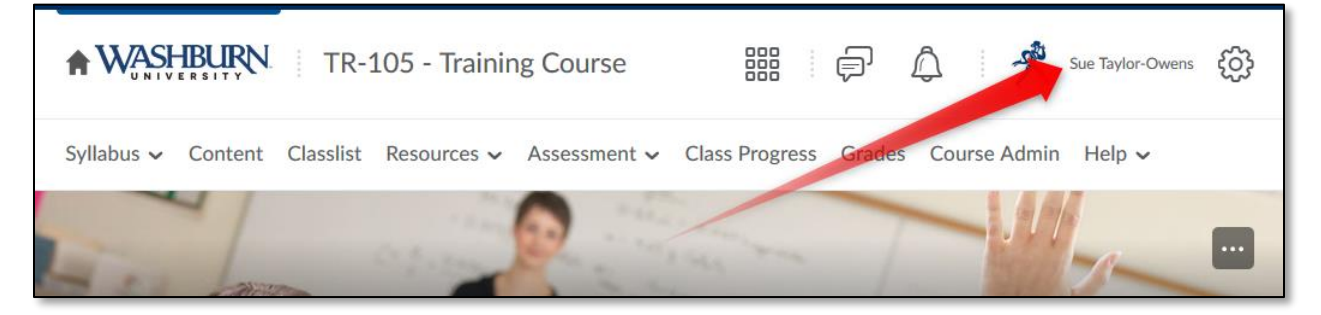

Then clicking on "View as Student". (If Student isn't what is listed, click the Change link and choose Student from the list)

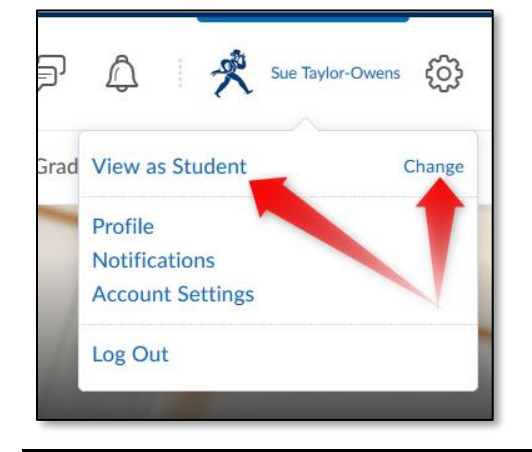

To switch back to your view, click on your name again.

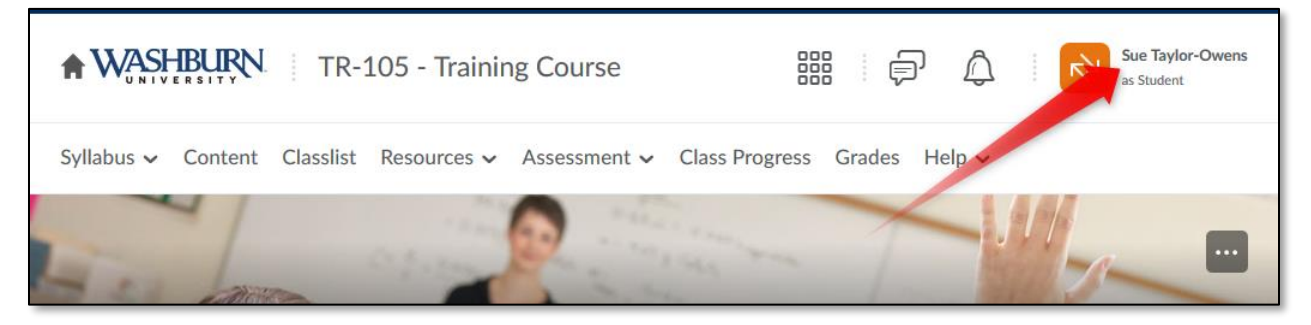

And click the x to the right of the Viewing as Student.

|     | þ                                 | ۵  |   | لايم | Sue Taylor-Owens<br>as Student |
|-----|-----------------------------------|----|---|------|--------------------------------|
| rad | Viewing as Student X              |    |   |      |                                |
|     | Notifications<br>Account Settings |    |   |      |                                |
|     | Log Ou                            | ut |   | /    |                                |
|     |                                   |    | 1 |      |                                |